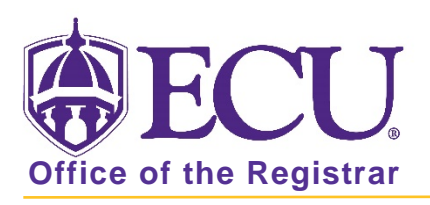

## Viewing Students on Course and Cross Listed Waitlists in Banner 9

- 1. Log in to Banner 9 Admin Pages.
- 2. At the Banner 9 Admin Pages home screen type Waitlist Priority Management or SFAWLPR.
- 3. Enter the term and CRN number in the search block.

| × | Waitlist Priorit | y Management SFAWLPR 9.3.7 (PBAN) |         |       | 🔒 ADD | RETRIEVE | RELATED | 🇱 TOOLS |
|---|------------------|-----------------------------------|---------|-------|-------|----------|---------|---------|
|   | Term:            | 201880                            | CRN:    | 81814 |       |          |         | Go      |
|   |                  | Fall 2018                         |         |       |       | _        |         |         |
|   | Subject:         | BIOL                              | Course: | 1060  |       |          |         |         |
|   | Class Title:     | Environmental Biology             |         |       |       |          |         |         |
|   |                  |                                   |         |       |       |          |         |         |

- 4. Click the Go button to view the waitlist.
- 5. Students on the course waitlist will be listed.

NOTE: If course is cross listed an ERROR message will be displayed. Please note the Crosslist group listed in the error message. You will need this in the next steps.

| × | Waitlist Priority Management SFAWLPR 9.3.7 (PBAN) |                     |      | 🔒 AI           | DD 🖹 RETRIEVE                                                                          | 🛃 RELATED | 🔅 TOOLS | 1            |      |
|---|---------------------------------------------------|---------------------|------|----------------|----------------------------------------------------------------------------------------|-----------|---------|--------------|------|
|   | Term:                                             | 201880 Fall 2018    | CRN: | <b>A</b> 84601 | *ERROR* CRN included in cross list group U. Use Si form to manage cross list sections. |           |         | U. Use SFAXV | XWLP |
|   | Subject:                                          | <b>Course:</b> 1300 |      |                |                                                                                        |           |         |              |      |
|   | Class Title:                                      | Weather and Climate |      |                |                                                                                        |           |         |              |      |

- 6. To view crosslisted group, select the search icon **Q** on the Banner 9 navigation menu and enter Cross List Waitlist Prioirity Management or SFAXWLP to go to this form.
- 7. Enter the Cross List Group and click the Go button

| × | Cross List Waitlist Priority Management SFAXWLP 9.3 (BTST) |                   |  | RETRIEVE | 뤔 RELATED | 🇱 TOOLS |
|---|------------------------------------------------------------|-------------------|--|----------|-----------|---------|
|   | Term: 201880 Fall 2018                                     | Cross List Group: |  |          |           | Go      |
|   |                                                            | ldentifier        |  |          |           |         |

8. Students on the cross listed wait list will be listed.